## **View Documentation**

As an administrator, you can view documentation that has been added by the teachers in your program(s). To view documentation for a class, select VIEW DOCUMENTATION from the Assess sub-navigation.

## Viewing Documentation

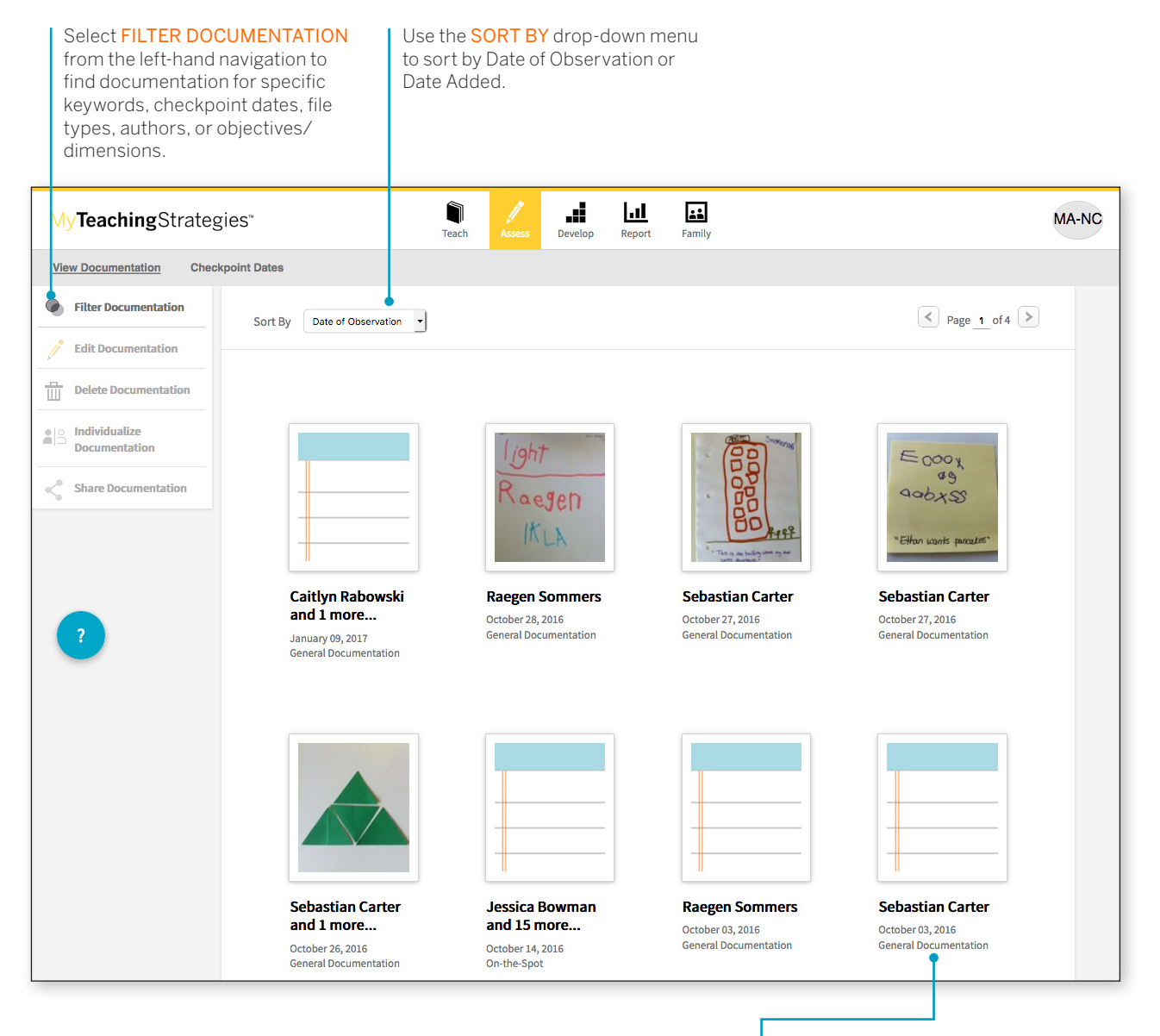

Select a piece of documentation to see more details including assigned objectives/dimensions and notes.

## **Filtering Documentation**

| drop-down m<br>documentatic<br>down to the c<br>documentatic                                                                                                    | ER, and CLASS<br>enus to filter the<br>on. You'll need to filter<br>lass level in order to view<br>on.                                                                                                    | Select wi               | nich children you'd like to<br>mentation for. |     |                                                                                                    |
|----------------------------------------------------------------------------------------------------|----------------------------------------------------------------------------------------------------|-------------------------|-----------------------------------------------|-----|----------------------------------------------------------------------------------------------------|
| Search / Filter your vi                                                                                                    | ew by:                                                                                                    |                         | Filter Summary                                |     |                                                                                                    |
| Organization                                                                                                    | MuTaschingStrategies Damo Organization                                                                                                    |                         |                                               |     |                                                                                                    |
| organization                                                                                                    |                                                                                                    |                         | No filters selected                           |     |                                                                                                    |
| Program                                                                                                    | All Programs                                                                                                    |                         |                                               |     |                                                                                                    |
| Site                                                                                                    | All Sites -                                                                                                    |                         | Clear All Apply                               | - 8 | Select APPLY to apply your                                                                                                    |
| Teacher                                                                                                    | All Teachers                                                                                                    |                         |                                               |     | filters.                                                                                                    |
| Class                                                                                                    |                                                                                                    |                         |                                               |     |                                                                                                    |
| Class                                                                                                    | All Classes                                                                                                    |                         |                                               |     |                                                                                                    |
| Children                                                                                                    | Select All  Select All                                                                                                    |                         |                                               |     |                                                                                                    |
|                                                                                                    |                                                                                                    |                         |                                               |     |                                                                                                    |
|                                                                                                    |                                                                                                    |                         |                                               | 3   | Use the ENTER KEYWORDS field to                                                                                                    |
| Enter Keywords                                                                                                    |                                                                                                    | •                       |                                               |     | search by specific word or phrase.                                                                                                    |
|                                                                                                    |                                                                                                    |                         |                                               |     |                                                                                                    |
| Poriod                                                                                                    |                                                                                                    |                         |                                               |     |                                                                                                    |
| Colort Colort                                                                                                    |                                                                                                    |                         |                                               |     | Use the <b>PERIOD</b> area to filter by                                                                                                    |
| Season Select Season                                                                                                    | Year Select fear                                                                                                    |                         |                                               | 4   | season and/or year                                                                                                    |
|                                                                                                    |                                                                                                    |                         |                                               |     | oodoorrana, or yourr                                                                                                    |
| FromTo                                                                                                    |                                                                                                    |                         |                                               |     | documentation for a specific date range.                                                                                                    |
|                                                                                                    |                                                                                                    |                         |                                               |     |                                                                                                    |
| Supporting File Type                                                                                                    |                                                                                                    |                         |                                               |     |                                                                                                    |
| Supporting File Type                                                                                                    |                                                                                                    |                         |                                               | 6   | Expand the SUPPORTING FILE                                                                                                    |
| Supporting File Type All Rhoto                                                                                                    |                                                                                                    |                         |                                               | 6   | Expand the SUPPORTING FILE<br>TYPE menu to filter by specific                                                                                                    |
| Supporting File Type All Photo Audio                                                                                                    |                                                                                                    |                         |                                               | 6   | Expand the <b>SUPPORTING FILE</b><br><b>TYPE</b> menu to filter by specific<br>documentation file types such as                                                                                                    |
| Supporting File Type All Photo Audio Video                                                                                                    |                                                                                                    |                         |                                               | 6   | Expand the <b>SUPPORTING FILE</b><br><b>TYPE</b> menu to filter by specific<br>documentation file types such as<br>photo, video, or text.                                                                                |
| Supporting File Type All Photo Audio Video PorF                                                                                                    |                                                                                                    |                         |                                               | 6   | Expand the <b>SUPPORTING FILE</b><br><b>TYPE</b> menu to filter by specific<br>documentation file types such as<br>photo, video, or text.                                                                                |
| Supporting File Type All Photo Audio Video PDF Word Document                                                                                                    |                                                                                                    |                         |                                               | 6   | Expand the <b>SUPPORTING FILE</b><br><b>TYPE</b> menu to filter by specific<br>documentation file types such as<br>photo, video, or text.                                                                                |
| Supporting File Type All All Audio Audio PDF Word Document Text                                                                                                    |                                                                                                    |                         |                                               | 6   | Expand the <b>SUPPORTING FILE</b><br><b>TYPE</b> menu to filter by specific<br>documentation file types such as<br>photo, video, or text.                                                                                |
| Supporting File Type All Photo Audio Video Video PDF Word Document Text Other File Type                                                                                                    |                                                                                                    |                         |                                               | 6   | Expand the <b>SUPPORTING FILE</b><br><b>TYPE</b> menu to filter by specific<br>documentation file types such as<br>photo, video, or text.                                                                                |
| Supporting File Type All Photo Audio Video PDF Word Document Text Other File Type                                                                                                    |                                                                                                    |                         |                                               | 6   | Expand the <b>SUPPORTING FILE</b><br><b>TYPE</b> menu to filter by specific<br>documentation file types such as<br>photo, video, or text.                                                                                |
| Supporting File Type All Photo Audio Video PDF Word Document Text Other File Type Objectives / Dimensions                                                                                                |                                                                                                    |                         |                                               | 6   | Expand the SUPPORTING FILE<br>TYPE menu to filter by specific<br>documentation file types such as<br>photo, video, or text.                                                                                              |
| Supporting File Type All Photo Audio Video PDF Word Document Text Other File Type Objectives / Dimensions Social-Emotional                                                                               | Social-Emotional                                                                                                    | 2                       |                                               | 6   | Expand the SUPPORTING FILE<br>TYPE menu to filter by specific<br>documentation file types such as<br>photo, video, or text.<br>Expand the OBJECTIVES/<br>DIMENSIONS menu to filter by a                                  |
| Supporting File Type All Photo Audio Video PDF Word Document Text Other File Type Objectives / Dimensions Social-Emotional Physical                                                                      | Social-Emotional                                                                                                    | 0                       |                                               | ] 6 | Expand the SUPPORTING FILE<br>TYPE menu to filter by specific<br>documentation file types such as<br>photo, video, or text.<br>Expand the OBJECTIVES/<br>DIMENSIONS menu to filter by a<br>specific objective/dimension. |
| Supporting File Type All Photo Audio Video PDF Word Document Text Other File Type Objectives / Dimensions Social-Emotional Physical Language                                                             | Social-Emotional O  Objective 1: Regulates own emotions and behaviors                                                                                                    | 0                       |                                               | ] 6 | Expand the SUPPORTING FILE<br>TYPE menu to filter by specific<br>documentation file types such as<br>photo, video, or text.<br>Expand the OBJECTIVES/<br>DIMENSIONS menu to filter by a<br>specific objective/dimension. |
| Supporting File Type All Photo All Photo Video DDF Word Document Text Other File Type Objectives / Dimensions Social-Emotional Physical Language Cognitive                                               | Social-Emotional  Objective 1: Regulates own emotions and behaviors  Dia. Manages feelings  Dia. Banages feelings  Dia. Manages feelings  Dia. Manages feelings | <b>0</b>                |                                               | ] 0 | Expand the SUPPORTING FILE<br>TYPE menu to filter by specific<br>documentation file types such as<br>photo, video, or text.<br>Expand the OBJECTIVES/<br>DIMENSIONS menu to filter by a<br>specific objective/dimension. |
| Supporting File Type All Photo Audio Video PDF Word Document Text Other File Type Objectives / Dimensions Social-Emotional Physical Language Cognitive Literacy                                          | Social-Emotional  Social-Emotional  Social-Emotional  bipective 1: Regulates own emotions and behaviors  bipective 1: Regulates own emotions and behaviors  La. Manages feelings  La. Takes care of own needs appropriately                                                                                                    | <b>0</b>                |                                               | ] ( | Expand the SUPPORTING FILE<br>TYPE menu to filter by specific<br>documentation file types such as<br>photo, video, or text.<br>Expand the OBJECTIVES/<br>DIMENSIONS menu to filter by a<br>specific objective/dimension. |
| Supporting File Type All Photo Audio Video PDF Word Document Text Other File Type Objectives / Dimensions Social-Emotional Physical Language Cognitive Literacy Mathematics                              | Social-Emotional  Social-Emotional  Objective 1: Regulates own emotions and behaviors  Da. Nanages feelings  L. Takes care of own needs appropriately  Chication 2: Enablishes and entertained in the formation of the second second sec | 0<br>0                  |                                               | ] ( | Expand the SUPPORTING FILE<br>TYPE menu to filter by specific<br>documentation file types such as<br>photo, video, or text.<br>Expand the OBJECTIVES/<br>DIMENSIONS menu to filter by a<br>specific objective/dimension. |
| Supporting File Type All Photo All Photo Video PDF Word Document Text Other File Type Objectives / Dimensions Social-Emotional Physical Language Cognitive Literacy Mathematics English Language Acquise | Social-Emotional  Social-Emotional  Objective 1: Regulates own emotions and behaviors  Da. Manages feelings  D. Follows limits and expectations  L. Takes care of own needs appropriately  Cobjective 2: Establishes and sustains positive relation                                                                                                    | P<br>ships ()           |                                               | ] 0 | Expand the SUPPORTING FILE<br>TYPE menu to filter by specific<br>documentation file types such as<br>photo, video, or text.<br>Expand the OBJECTIVES/<br>DIMENSIONS menu to filter by a<br>specific objective/dimension. |
| Supporting File Type All Photo All Photo Video PDF Word Document Text Other File Type Objectives / Dimensions Social-Emotional Physical Language Cognitive Literacy Mathematics English Language Acquise | Social-Emotional  Social-Emotional  Objective 1: Regulates own emotions and behaviors  Interactions  Interactions  Interactions  Objective 2: Establishes and sustains positive relation  Objective 2: Establishes and sustains positive relation  Objective 2: Establishes and sustains  Objective 2: Establishes and sustains  Objective 2: Establishes and sustains  Objective 2: Establishes and sustains  Objective 2: Establishes and sustains  Objective 2: Establishes  Objective 2: Establishes  Objective | P<br>nships 1           |                                               | ] 0 | Expand the SUPPORTING FILE<br>TYPE menu to filter by specific<br>documentation file types such as<br>photo, video, or text.<br>Expand the OBJECTIVES/<br>DIMENSIONS menu to filter by a<br>specific objective/dimension. |
| Supporting File Type All All Photo Audio Video PDF Word Document Text Other File Type Objectives / Dimensions Social-Emotional Physical Language Cognitive Literacy Mathematics English Language Acquise | Social-Emotional  Social-Emotional  Sobjective 1: Regulates own emotions and behaviors  La. Manages feelings  La. Takes care of own needs appropriately  Sobjective 2: Establishes and sustains positive relation  Sobjective 2: Establishes and sustains positive relation  Sobjective 2: Establishes and sustains positive relation  Cobjective 2: Establishes and sustains positive relation  Dobjective 2: Establishes and sustains positive relation  Sobjective 2: Establishes and sustains positive relation  Cobjective 2: Establishes and sustains positive relation  Dobjective 2: Establishes and sustains positive relation  Dobjective 2: Establishes and sustains positive relation  Dobjective 2: Establishes and sustains positive relation  Dobjective 2: Establishes and sustains positive relation  Dobjective 2: Establishes and sustains positive relation  Dobjective 2: Establishes and sustains positive relation  Dobjective 2: Establishes and sustains positive relation  Dobjective 2: Establishes and sustains positive relation  Dobjective 2: Establishes and sustains positive relation  Dobjective 2: Establishes and sustains positive relation  Dobjective 2: Establishes and sustains positive relation  Dobjective 2: Establishes and sustains positive relation  Dobjective 2: Establishes and sustains positive relation  Dobjective 2: Establishes and sustains  Dobjective 2: Establishes and sustains  Dobjective 2: Establishes and sustains  Dobjective 2: Establishes and sustains  Dobjective 2: Establishes and sustains  Dobjective 2: Establishes and sustains  Dobjective 2: Establishes and sustains  Dobjective 2: Establishes and sustains  Dobjective 2: Establishes and sustains  Dobjective 2: Establishes and sustains  Dobjective 2: Establishes  Dobjective 2: Establishes  Dobjective 2: Establishes  Dobjective 2: Establishes  Dobjective 2: Establishes  Dobjective 2: Establishes  Dobjective 2: Establishes  Dobjective 2: Establishes  Dobjective 2: Establishes  Dobjective 3: Establishes  Dobjective 3: Establishes  Dobjective 3: Establishes  Dobjecti | ?<br>1<br>nships ()     |                                               | ] 0 | Expand the SUPPORTING FILE<br>TYPE menu to filter by specific<br>documentation file types such as<br>photo, video, or text.<br>Expand the OBJECTIVES/<br>DIMENSIONS menu to filter by a<br>specific objective/dimension. |
| Supporting File Type All Photo Audio Video PDF Word Document Text Other File Type Objectives / Dimensions Social-Emotional Physical Language Cognitive Literacy Mathematics English Language Acquise     | Social-Emotional  Social-Emotional  Objective 1: Regulates own emotions and behaviors  Interact with and expectations  Interact with emotional cues  2a. Forms relationships with adults  2b. Responds to emotional cues  2d. Makes friends                                                                                                    | e<br>1<br>1<br>1ships 1 |                                               | ] 0 | Expand the SUPPORTING FILE<br>TYPE menu to filter by specific<br>documentation file types such as<br>photo, video, or text.<br>Expand the OBJECTIVES/<br>DIMENSIONS menu to filter by a<br>specific objective/dimension. |
| Supporting File Type All Photo Audio Video PDF Word Document Text Other File Type Objectives / Dimensions Social-Emotional Physical Language Cognitive Literacy Mathematics English Language Acquise     | Social-Emotional  Social-Emotional  Objective 1: Regulates own emotions and behaviors  La. Manages feelings  Lb. Follows limits and expectations  Lb. Follows limits and expectations  Cobjective 2: Establishes and sustains positive relation  Cobjective 2: Establishes and sustains positive relation  Cobjective 3: Participates cooperatively and construct                                                                                                    | ?<br>1<br>1ships 1      |                                               | ] 0 | Expand the SUPPORTING FILE<br>TYPE menu to filter by specific<br>documentation file types such as<br>photo, video, or text.<br>Expand the OBJECTIVES/<br>DIMENSIONS menu to filter by a<br>specific objective/dimension. |
| Supporting File Type All Photo Audio Video PDF Word Document Text Other File Type Objectives / Dimensions Social-Emotional Physical Language Cognitive Literacy Mathematics English Language Acquis      | Social-Emotional  Objective 1 : Regulates own emotions and behaviors Discolury and construct situations Discolury and construct situations Discolury and Discolury and Construct situations Discolury and Discolury and Discolury and Discolury and Discolury and Discolury and Discolury and Discolury and Discolury and Discolury and Discolury and Discolury and Discolury and Discolury and Discolury and Discolury and Discolury and Discolury | e<br>Inships I          |                                               | ] 0 | Expand the SUPPORTING FILE<br>TYPE menu to filter by specific<br>documentation file types such as<br>photo, video, or text.<br>Expand the OBJECTIVES/<br>DIMENSIONS menu to filter by a<br>specific objective/dimension. |
| Supporting File Type All Photo Audio Video PDF Word Document Text Other File Type Objectives / Dimensions Social-Emotional Physical Language Cognitive Literacy Mathematics English Language Acquit      | Social-Emotional  Social-Emotional  Social-Emot | f<br>Iships 1           |                                               | •   | Expand the SUPPORTING FILE<br>TYPE menu to filter by specific<br>documentation file types such as<br>photo, video, or text.<br>Expand the OBJECTIVES/<br>DIMENSIONS menu to filter by a<br>specific objective/dimension. |